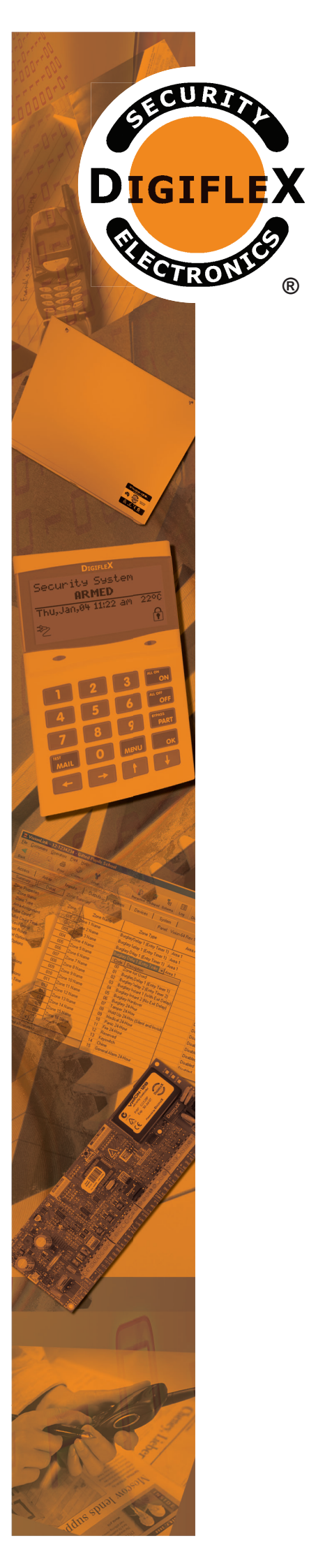

R

## INSTALLER **REFERENCE** GUIDE

Rev 1.2

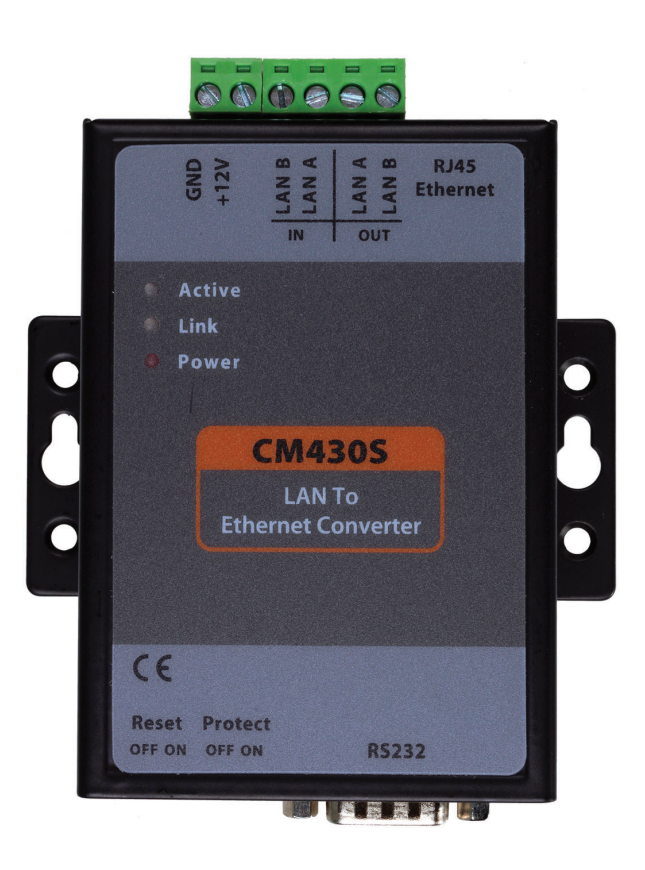

# **CM430S RS485 LAN To Ethernet Converter Module**

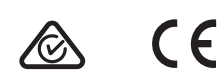

## CM430S - RS485 LAN TO ETHERNET CONVERTER MODULE

The CM430S allows you to extend the control panels RS485S LAN across a local network. Table 1: shows the panel and panel firmware which are compatible with the CM430S converter module. MENU 7-7-0, Option 5 (Extend LAN Fail) must be set when using the CM430S.

| CM430S Compatibility |                 |  |  |
|----------------------|-----------------|--|--|
| Panels Supported     | Version         |  |  |
| Solution 6000        | V2.29 or higher |  |  |

Table 1: CM430S Compatibility

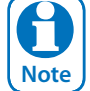

MENU 7-7-0, Option 5 (Extend LAN Fail) must be set when using the CM430S.

#### LED Status

The following LED indicators are provided on the CM430S module.

| LED       | Colour              | Activity | Description                       |
|-----------|---------------------|----------|-----------------------------------|
| Activo    | Activo Groop / Pluo | Blue     | Data sent from Ethernet to Serial |
| Active    | Green / Blue        | Green    | Data sent from Serial to Ethernet |
|           | Carrow (Dlass       | Blue     | Connection Established            |
|           | Green/blue          | Green    | Ethernet Cable connected          |
| Devuer    |                     | Off      | Power OFF                         |
| Power RED | RED                 | On       | Power ON                          |

Table 2: LED Indicators

#### Initial Setup

Using a stand alone computer (your PC must have an Ethernet port), you can connect your computer directly to the CM430S using a crossover Ethernet cable. Otherwise, connect both the computer and CM430S using straight-through Ethernet cable to a hub or switch.

(Ensure computers adapter is set to the same base address, ie: 192.168.1.1 See page 7 - Windows IP Configuration)

#### Quick Setup With Fixed IP

The CM430S has the following default settings.

| Option                      | Default Setting |
|-----------------------------|-----------------|
| IP Address (Factory)        | 192.168.1.200   |
| IP Address (Default Switch) | 192.168.1.254   |
| Subnet Mask                 | 255.255.255.0   |
| Gateway                     | 192.168.1.1     |
| Primary DNS                 | 192.168.1.3     |
| Connection Mode             | TCP Server      |
| Connection Port Number      | 5000            |
| Remote Host IP Address      | 0.0.0.0         |

Table 3: Quick Setup With Fixed IP

#### CM430S Configuration (Point to Point)

Connect a module to your computer and power the module using 12VDC. Open your browser and enter 192.168.1.200 (Factory set) and press [Enter]. If the unit is reset by the user, then its default address will be 192.168.1.254 A window will be displayed prompting you to enter the password (default = 123456). After entering the password, the web browser page will be displayed.

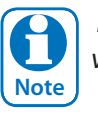

*Please do not modify ADVANCED SETTINGS from default values.* 

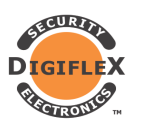

### CM430S - LAN to Ethernet Interface

| Device Information |
|--------------------|
|--------------------|

| Device Name           | Location 1     | Firmware Version        | V1. 555           | Device MAC         | XX-XX-XX-XX-XX  |
|-----------------------|----------------|-------------------------|-------------------|--------------------|-----------------|
| Network Sett          | ings           |                         |                   |                    |                 |
| Device IP             | 192. 168. 1. 5 | Device Port             | 4196              | Device WEB<br>Port | 80              |
| Work Mode             | TCP Server     | Subnet Mask             | 255. 255. 255. 0  | Gateway            | 192. 168. 1. 5  |
| Destination<br>IP/DNS | 192. 168. 1. 5 | Destination Port        | 4196              | IP Mode            | Static          |
| Advanced Se           | ttings         |                         |                   |                    |                 |
| N0-Data-Restart       | Disable        | No Data Restart<br>Time | 300 5~1270 second | Reconnect-time     | 12 1~255 second |
| Modify Web L          | ogin Key       |                         |                   |                    |                 |
| New Key               |                | Input Key Again         |                   |                    |                 |
|                       |                |                         | Submit            |                    |                 |

*Figure 1: Point to Point - Location 1* 

|                       | nation         |                         |                   |                    |                 |
|-----------------------|----------------|-------------------------|-------------------|--------------------|-----------------|
| Device Name           | Location 2     | Firmware Version        | V1. 555           | Device MAC         | XX-XX-XX-XX-XX  |
| Network Sett          | ings           | I                       |                   |                    | 1               |
| Device IP             | 192. 168. 1. 6 | Device Port             | 4196              | Device WEB<br>Port | 80              |
| Work Mode             | TCP Client     | Subnet Mask             | 255. 255. 255. 0  | Gateway            | 192. 168. 1. 5  |
| Destination<br>IP/DNS | 192. 168. 1. 5 | Destination Port        | 4196              | IP Mode            | Static          |
| Advanced Se           | ettings        | Л                       | H.                |                    | Л               |
| N0-Data-Restart       | Disable        | No Data Restart<br>Time | 300 5~1270 second | Reconnect-time     | 12 1~255 second |
| Modify Web I          | Login Key      | π                       | Π                 | ·                  | Л               |
| New Key               |                | Input Key Again         |                   |                    |                 |
|                       |                |                         |                   |                    |                 |
|                       |                |                         | Submit            |                    |                 |
|                       |                | Figure 2.               | Submit            | ion 2              |                 |

Logout

The CM430S module at the panel (Location 1) has to be set to 'TCP Server', and the CM430S module at the destination (Location 2) is to be set as 'TCP Client'.

The table below is an example of configuring the Client and Server modules.

| Option             | Location 1<br>SERVER | Location 2<br>CLIENT |
|--------------------|----------------------|----------------------|
| Device IP          | 192.168.1.5          | 192.168.1.6          |
| Subnet Mask        | 255.255.255.0        | 255.255.255.0        |
| Gateway            | 192.168.1.5          | 192.168.1.5          |
| Primary DNS        | 168.95.1.1           | 168.95.1.1           |
| Work Mode          | TCP SERVER           | TCP CLIENT           |
| Destination Port   | 4196                 | 4196                 |
| Destination IP/DNS | 192.168.1.5          | 192.168.1.5          |
| IP Mode            | Static               | Static               |

#### Table 4: Example Point to Point Configuration

After all settings have been complete, click 'Apply' and the changes will take effect. Note: It is best to power cycle the module after any changes.

#### **Connection Diagram - Point to Point Configuration**

A pair of CM430S modules is required for each link as shown below. Remote locations will require a local power supply wih backup battery to maintain connectivity during power outages. A CM720 1 amp or CM723 5 amp power supply module would be suitable for this task.

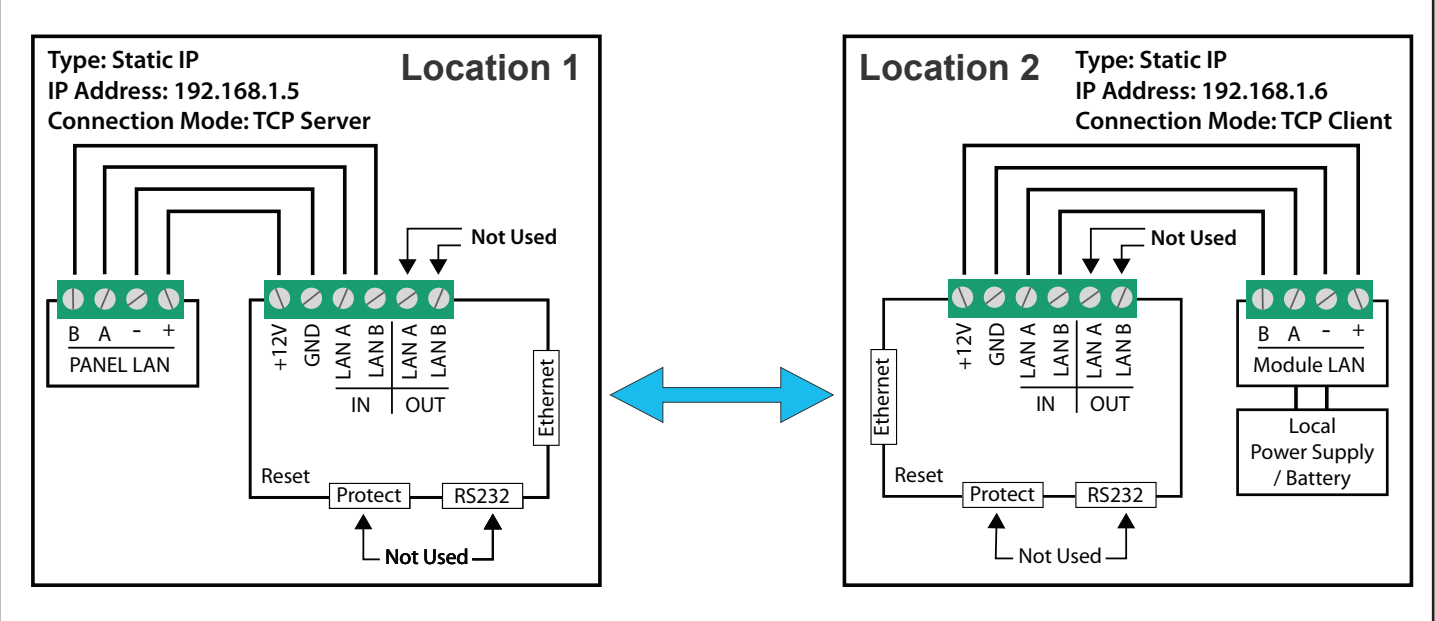

#### Figure 3: Sample Point to Point Wiring

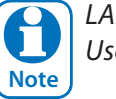

LAN A OUT, LAN B OUT and the Protect Switch are for Future Use

#### **CM430S Star Configuration**

An array of 17 x CM430S modules (1xServer, 16x Clients) can be used if more then one location is needed. This configuration will need to go through a LAN switch that has a backup power supply. Each Remote location will require a local power supply with backup battery to maintain connectivity during power outages. A CM720, 1 amp or CM723, 5 amp power supply module would be suitable for this task.

|                                                                                                    | mation                                                                                                    |                                                                                                    |                                                                                                    |                                                                                                    |                                                                                                    |
|----------------------------------------------------------------------------------------------------|----------------------------------------------------------------------------------------------------|----------------------------------------------------------------------------------------------------|----------------------------------------------------------------------------------------------------|----------------------------------------------------------------------------------------------------|----------------------------------------------------------------------------------------------------|
| Device Name                                                                                                    | Location 1                                                                                                    | Firmware Version                                                                                                    | V1. 555                                                                                                    | Device MAC                                                                                                    | xx-xx-xx-xx-xx-xx                                                                                               |
| Network Set                                                                                                    | tings                                                                                                    |                                                                                                    |                                                                                                    |                                                                                                    |                                                                                                    |
| Device IP                                                                                                    | 192. 168. 1. 5                                                                                                    | Device Port                                                                                                    | 4196                                                                                                    | Device WEB<br>Port                                                                                                   | 80                                                                                                    |
| Vork Mode                                                                                                    | TCP Server                                                                                                    | Subnet Mask                                                                                                    | 255. 255. 255. 0                                                                                                    | Gateway                                                                                                    | 192. 168. 1. 5                                                                                                  |
| Destination                                                                                                    | 192. 168. 1. 5                                                                                                    | Destination Port                                                                                                    | 4196                                                                                                    | IP Mode                                                                                                    | Static                                                                                                    |
| Advanced S                                                                                                    | ettings                                                                                                    | _                                                                                                    |                                                                                                    |                                                                                                    |                                                                                                    |
| I0-Data-Restart                                                                                                    | Disable                                                                                                    | No Data Restart                                                                                                    | 300 5~1270 second                                                                                                    | Reconnect-time                                                                                                    | 12 1~255 second                                                                                                 |
| Modify Web                                                                                                    | Login Key                                                                                                    | Time                                                                                                    |                                                                                                    |                                                                                                    |                                                                                                    |
| Vew Key                                                                                                    |                                                                                                    | Input Key Again                                                                                                    |                                                                                                    |                                                                                                    |                                                                                                    |
| DIGIFLEX                                                                                                    | CM430S - L                                                                                                    | <i>Figure 4: Samp</i><br>AN to Ether                                                                                                    | <i>ple Star Configuration -</i><br>net Interface                                                                                                  | <i>Location 1</i>                                                                                                    | Logout                                                                                                    |
| DIGIFLEX<br>Records                                                                                                    | CM430S - L<br>mation                                                                                                    | <i>Figure 4: Samp</i>                                                                                                    | ple Star Configuration -                                                                                                    | <i>Location 1</i>                                                                                                    | Logout                                                                                                    |
| DIGIFLEX<br>RECEDENCE<br>Device Inform                                                                                                    | CM430S - L<br>mation                                                                                                    | Figure 4: Samp                                                                                                    | ple Star Configuration -<br>net Interface                                                                                                    | Location 1                                                                                                    | Logout<br>XX-XX-XX-XX-XX                                                                                        |
| DIGIFLEX<br>RECEINFORM<br>Device Inform<br>Pevice Name                                                                                                   | CM430S - L<br>mation                                                                                                    | Figure 4: Samp                                                                                                    | ple Star Configuration -<br>net Interface                                                                                                    | Location 1                                                                                                    | Logout<br>XX-XX-XX-XX-XX                                                                                        |
| DIGIFLEX<br>Notice Inform<br>Device Name<br>Network Set<br>Device IP                                                                                     | CM430S - L<br>mation<br>Location 217<br>tings<br>192. 168. 1. (621)                                                                    | Figure 4: Samp         AN to Ethern         Firmware Version         Device Port                                                                           | ple Star Configuration -<br>net Interface<br>V1. 555                                                                                              | Location 1 Device MAC Device WEB Port                                                                                | Logout<br>XX-XX-XX-XX-XX<br>80                                                                                  |
| DIGIFLEX<br>Device Inform<br>Device Name<br>Network Set<br>Device IP<br>Vork Mode                                                                        | CM430S - L<br>mation<br>Location 217<br>tings<br>192. 168. 1. (621)<br>TCP Client                                                      | Figure 4: Samp         AN to Ethern         Firmware Version         Device Port         Subnet Mask                                                       | ple Star Configuration -         net Interface         V1. 555         4196         255. 255. 255. 0                                              | Location 1 Device MAC Device WEB Port Gateway                                                                        | Logout<br>XX-XX-XX-XX-XX<br>80<br>192. 168. 1. 5                                                                |
| DEVICE Inform<br>Device Name<br>Network Set<br>Device IP<br>Vork Mode<br>Destination<br>P/DNS                                                            | CM430S - L<br>mation<br>Location 217<br>tings<br>192. 168. 1. (621)<br>TCP Client<br>192. 168. 1. 5                                    | Figure 4: Samp   AN to Ethern   Firmware Version   Device Port   Subnet Mask   Destination Port                                                            | ple Star Configuration -         net Interface         V1. 555         4196         255. 255. 255. 0         4196                                 | Location 1         Device MAC         Device WEB         Port         Gateway         IP Mode                        | Logout<br>XX-XX-XX-XX-XX<br>80<br>192. 168. 1. 5<br>Static                                                      |
| Device Inform<br>Device Name<br>Network Set<br>Vork Mode<br>Destination<br>P/DNS<br>Advanced Set                                                         | CM430S - L<br>mation<br>Location 217<br>tings<br>192. 168. 1. (621)<br>TCP Client<br>192. 168. 1. 5<br>ettings                         | Figure 4: Samp         AN to Ethern         Firmware Version         Device Port         Subnet Mask         Destination Port                              | ple Star Configuration -         net Interface         V1. 555         4196         255. 255. 255. 0         4196                                 | Location 1         Device MAC         Device WEB         Port         Gateway         IP Mode                        | Logout           XX-XX-XX-XX-XX           80           192. 168. 1. 5           Static                          |
| Device Inform<br>Device Name<br>Network Set<br>Device IP<br>Vork Mode<br>Destination<br>P/DNS<br>Advanced Set<br>10-Data-Restart                         | CM430S - L<br>mation<br>Location 217<br>tings<br>192. 168. 1. (621)<br>TCP Client<br>192. 168. 1. 5<br>ettings                         | Figure 4: Samp         AN to Ethern         Firmware Version         Device Port         Subnet Mask         Destination Port         No Data Restart Time | ple Star Configuration -         net Interface         V1. 555         4196         255. 255. 255. 0         4196         300       5~1270 second | Location 1         Device MAC         Device WEB         Port         Gateway         IP Mode         Reconnect-time | Logout         XX-XX-XX-XX-XX         80         192. 168. 1. 5         Static         112         1~255 second |
| Device Inform<br>Device Name<br>Network Set<br>Device IP<br>Vork Mode<br>Destination<br>P/DNS<br>Advanced Set<br>I0-Data-Restart<br>Modify Web           | CM430S - L<br>mation<br>Location 217<br>tings<br>192. 168. 1. (621)<br>TCP Client<br>192. 168. 1. 5<br>ettings<br>Disable<br>Login Key | Figure 4: Samp <b>AN to Ethern</b> Firmware Version         Device Port         Subnet Mask         Destination Port         No Data Restart<br>Time       | ple Star Configuration -         net Interface         V1. 555         4196         255. 255. 255. 0         4196         300       5~1270 second | Location 1         Device MAC         Device WEB         Port         Gateway         IP Mode         Reconnect-time | Logout<br>XX-XX-XX-XX-XX<br>80<br>192. 168. 1. 5<br>Static<br>12 1~255 second                                   |
| Device Inform<br>Device Name<br>Network Set<br>Device IP<br>Vork Mode<br>Destination<br>P/DNS<br>Advanced So<br>I0-Data-Restart<br>Modify Web<br>Jew Key | CM430S - L<br>mation<br>Location 217<br>tings<br>192. 168. 1. (621)<br>TCP Client<br>192. 168. 1. 5<br>ettings<br>Disable<br>Login Key | Figure 4: Samp   AN to Ethern   Firmware Version   Pevice Port   Subnet Mask   Destination Port   No Data Restart   Time                                   | ple Star Configuration -         net Interface         V1. 555         4196         255. 255. 255. 0         4196         300       5~1270 second | Location 1         Device MAC         Device WEB         Port         Gateway         IP Mode         Reconnect-time | Logout<br>XX-XX-XX-XX-XX<br>80<br>192. 168. 1. 5<br>Static<br>12 1~255 second                                   |

| Option             | Location 1<br>SERVER | Location 2<br>CLIENT | Location 3<br>CLIENT | Location 4<br>CLIENT |
|--------------------|----------------------|----------------------|----------------------|----------------------|
| Device IP          | 192.168.1.5          | 192.168.1.6          | 192.168.1.7          | 192.168.1.8          |
| Subnet Mask        | 255.255.255.0        | 255.255.255.0        | 255.255.255.0        | 255.255.255.0        |
| Gateway            | 192.168.1.5          | 192.168.1.5          | 192.168.1.5          | 192.168.1.5          |
| Primary DNS        | 168.95.1.1           | 168.95.1.1           | 168.95.1.1           | 168.95.1.1           |
| Work Mode          | TCP Server           | TCP Client           | TCP Client           | TCP Client           |
| Destination Port   | 4196                 | 4196                 | 4196                 | 4196                 |
| Destination IP/DNS | 192.168.1.5          | 192.168.1.5          | 192.168.1.5          | 192.168.1.5          |
| IP Mode            | Static               | Static               | Static               | Static               |

Table 5: Star Configuration Example Settings

#### **Connection Diagram - Star Configuration**

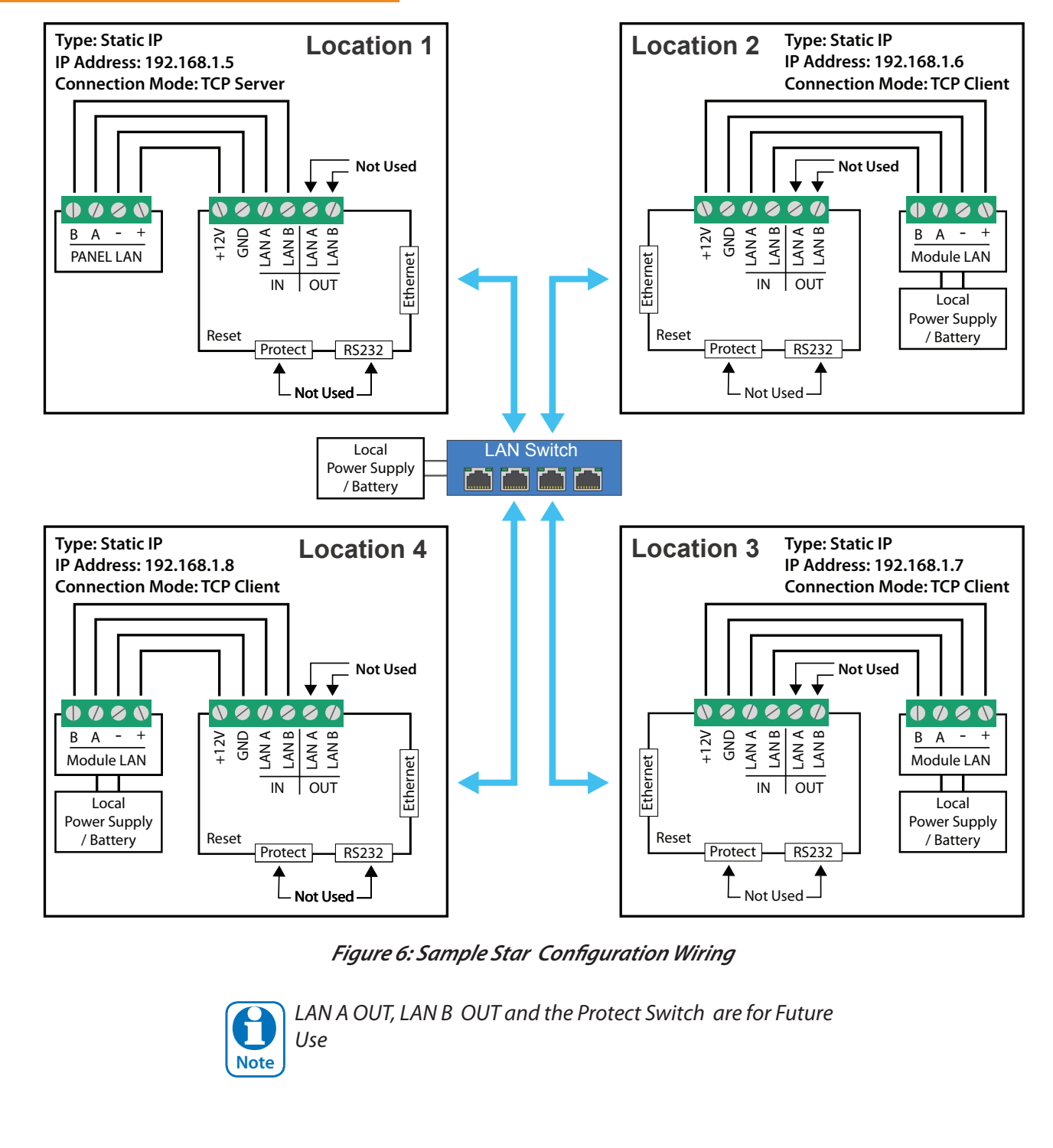

Page 🕨 6

#### **Windows IP Configuration**

Click on Start button and choose Settings.

1. Choose Network & Internet.

2. Click on Ethernet -> Change adapter options. ...

3. Click Internet Protocol Version 4 (TCP/IPv4), and then click Properties. ...

#### Warning:

Before changing any of the numbers, ensure you take note of the original settings, as this will disconnect you from your normal network connection. Digiflex does not take any responsibility for your PC configuration, if you are not experienced in networking, please contact your IT person.

| ou can get IP settings assign<br>is capability. Otherwise, you<br>r the appropriate IP settings | ed automatically if your network support<br>need to ask your network administrator |
|-------------------------------------------------------------------------------------------------|------------------------------------------------------------------------------------|
| ○ Obtain an IP address aut                                                                      | omatically                                                                         |
| Use the following IP addr                                                                       | ess:                                                                               |
| IP address:                                                                                     | 192 . 168 . 168 . 10                                                               |
| Subnet mask:                                                                                    | 255.255.255.0                                                                      |
| Default gateway:                                                                                | 192.168.168.1                                                                      |
| Obtain DNS server addre                                                                         | ss automatically                                                                   |
| Use the following DNS set                                                                       | rver addresses:                                                                    |
| Preferred DNS server:                                                                           |                                                                                    |
| Alternate DNS server:                                                                           |                                                                                    |
|                                                                                                 |                                                                                    |

Figure 7: Windows PC IP Config Setup Page

#### CM430S Reset

The CM430S modules can be reset whilst powered up by using a thin screwdriver and sliding the Reset switch from OFF to ON position, then after 2-3 seconds, back to the OFF position. This will reset the device IP to **192.168.1.254** 

#### CM430S Specifications

| Part Number:                      | CM430S - RS485 LAN To Ethernet Module - Supporting Star Configuration                  |
|-----------------------------------|----------------------------------------------------------------------------------------|
| Operating Voltage:                | 10.5V D.C - 14.5V D.C. @ 150mA Max                                                     |
| Module Connection:<br>(RS485 LAN) | Ethernet Interface: 10 / 100Base-T, Half / Full Duplex<br>RS485 Signal: 2 wire Data+/- |
| Operating<br>Environment:         | 0° to 55°C RH 5 to 80% at 30°C non-condensing.                                         |
| Certification:                    | EN55032:2012, EN55024: 2010.A1:2015,<br>EN61000-3-2:2014, EN61000-2-2:2013             |
| Warranty:                         | 3 years from date of manufacture (return to base).                                     |

In the interest of ongoing product development this document is subject to change without notice.

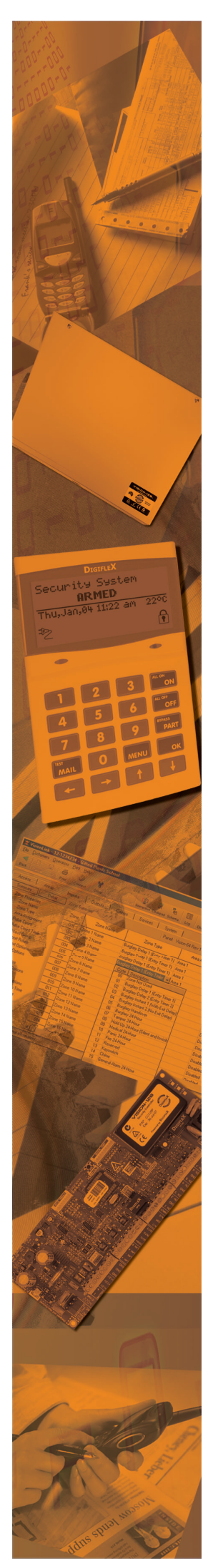

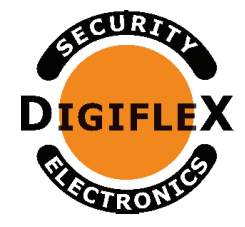

#### DIGIFLEX PTY LTD

Unit 5, 8 Millennium Court Silverwater NSW 2128 AUSTRALIA Phone: (+612) 97417000 Facsimile: (+612) 97417042 www.digiflex.com.au

## **Our Vision Is Your Peace Of Mind**